# MITSUBISHI Electric Corporation MELSEC iQ-R Series

# **Ethernet Driver**

지원 버전 TOP Design Studio V1.0 이상 **CONTENTS** 본 사 ㈜M2I의 "Touch Operation Panel(M2I TOP) Series"를 사용해주시 는 고객님께 감사 드립니다. 본 매뉴얼을 읽고 "TOP-R-외부장치"의 접 속 방법 및 절차를 숙지해 주십시오. 1. 시스템 구성 2 페이지 접속에 필요한 기기, 각 기기의 설정, 케이블, 구성 가능한 시스 템에 대해 설명합니다. 본 절을 참조하여 적절한 시스템을 선정하십시오. 3 페이지 2. 외부 장치 선택 TOP-R의 기종과 외부 장치를 선택합니다. 3. TOP-R 통신 설정 4 페이지 TOP-R의 통신 설정 방법에 대해서 설명합니다. 외부 장치의 설정이 변경될 경우 본 장을 참고 하여 TOP-R의 통신 설정도 외부 장치와 같게 설정하십시오. 9 페이지 외부 장치 설정

외부 장치의 통신 설정 방법에 대해서 설명합니다.

5. 지원 어드레스

## <u>11 페이지</u>

본 절을 참조하여 외부 장치와 통신 가능한 어드레스를 확인하 십시오.

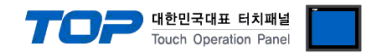

# 1. 시스템 구성

TOP-R과 "MITSUBISHI Electric Corporation - MELSEC IQR Ethernet"의 시스템 구성은 아래와 같습니다.

| 시리즈         | CPU                                                                            | Link I/F   | 통신 방식                 | 통신 설정                                       | 케이블                         |
|-------------|--------------------------------------------------------------------------------|------------|-----------------------|---------------------------------------------|-----------------------------|
| MELSEC iQ-R | R04<br>R04EN<br>R08<br>R08EN<br>R120<br>R120EN<br>R16<br>R16EN<br>R32<br>R32EN | CPU 내장 이더넷 | Ethernet<br>(TCP/UDP) | <u>3. TOP-R 통신 설정</u><br><u>4. 외부 장치 설정</u> | 트위스트 페어 케이블 <sup>*주1)</sup> |

\*주1) 트위스트 페어 케이블

- STP(실드 트위스트 페어 케이블) 혹은 UTP(비실드 트위스트 페어 케이블) 카테고리 3,4,5 를 의미합니다.

- 네트워크 구성에 따라 허브, 트랜시버 등의 구성기기에 접속 가능하며 이 경우 다이렉트 케이블을 사용 하십시오.

■ 연결 구성

•1:1(TOP-R1 대와 외부 장치1 대) 연결

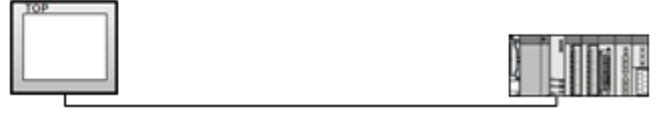

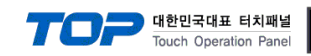

# 2. 외부 장치 선택

■ TOP-R 모델 및 포트 선택 후 외부 장치를 선택합니다.

| 니마이스 선택                                                                                                    |                                                                                                    |
|----------------------------------------------------------------------------------------------------|----------------------------------------------------------------------------------------------------|
| PLC 선택                                                                                                    | Ethernet]                                                                                                    |
| 제조사                                                                                                    |                                                                                                    |
| MITSUBISHI E                                                                                                    | ctric Corporation                                                                                                    |
| 모델                                                                                                    |                                                                                                    |
| MELSE                                                                                                    | C-Q Series                                                                                                    |
| S MELSE                                                                                                    | C-FX Series                                                                                                    |
| MELSE                                                                                                    | C-A Series                                                                                                    |
| MELSE                                                                                                    | C-AnA/AnU Series                                                                                                    |
|                                                                                                    | -IQR Series                                                                                                    |
|                                                                                                    |                                                                                                    |
|                                                                                                    |                                                                                                    |
|                                                                                                    | 취로 아 다음 * 취소                                                                                                    |
|                                                                                                    |                                                                                                    |
|                                                                                                    |                                                                                                    |
| 디바이스 선택                                                                                                    |                                                                                                    |
| 디바이스 선택                                                                                                    |                                                                                                    |
| 다바이스 선택<br>● PLC 설정<br>별칭: 편<br>이터페이스: 6                                                                                                    | C1                                                                                                    |
| 다바이스 선택                                                                                                    | C1<br>U Ethernet ▼<br>R Ethernet(Binary) ▼                                                                                                    |
| 디바이스 선택                                                                                                    | C1<br>U Ethernet<br>R Ethernet(Binary)                                                                                                    |
| 다바이스 선택<br>● PLC 설정<br>별칭: P<br>인터페이스: C<br>프로토롤: K<br>● 통신 옵션                                                                                   | C1<br>U Ethernet<br>R Ethernet(Binary)                                                                                                    |
| 다바이스 선택<br>● PLC 설정<br>별칭: 여<br>인터페이스: 여<br>프로토콜: 대<br>● 통신 옵션<br>파                                                                              | C1<br>U Ethernet ▼<br>R Ethernet(Binary) ▼<br>192 ♥ 168 ♥ 0 ♥ 1 ♥                                                                                                    |
| 다바이스 선택                                                                                                    | C1<br>U Ethernet<br>R Ethernet(Binary)<br>192<br>168<br>0<br>1<br>UDP<br>UDP<br>UDP<br>UDP<br>UDP<br>UDP<br>UDP<br>UDP<br>UDP<br>UDP<br>UDP<br>UDP<br>UDP<br>UDD<br>UDD |
| 다바이스 선택<br>PLC 설정<br>별칭: P<br>인터페이스: C<br>프로토콜: 대<br>• 통신 옵션<br>IP<br>Ethernet Protocol<br>Port                                                  | C1<br>U Ethernet ▼<br>R Ethernet(Binary) ▼<br>192 ♥ 168 ♥ 0 ♥ 1 ♥<br>UDP ▼<br>5006 ♥                                                                                                    |
| I바이스 선택<br>PLC 설정<br>별칭: P<br>인터페이스: C<br>프로토콜: K<br>S 통신 옵션<br>IP<br>Ethernet Protocol<br>Port<br>TimeOut (ms)                                  | 21<br>U Ethernet ▼<br>R Ethernet(Binary) ▼<br>192 ● 168 ● 0 ● 1 ●<br>UDP ▼<br>5006 ●<br>300 ●                                                                                                    |
| 디바이스 선택<br>PLC 설정<br>별칭: P<br>인터페이스: C<br>프로토콜: C<br>• 통신 옵션<br>IP<br>Ethernet Protocol<br>Port<br>TimeOut (ms)<br>SendWait (ms)                 | C1<br>U Ethernet ▼<br>R Ethernet(Binary) ▼<br>192 ♥ 168 ♥ 0 ♥ 1 ♥<br>UDP ▼<br>5006 ♥<br>300 ♥<br>0 ♥                                                                                                    |
| I바이스 선택<br>PLC 설정<br>별칭: P<br>인터페이스: C<br>프로토콜: 대<br>· 통신 옵션<br>IP<br>Ethernet Protocol<br>Port<br>TimeOut (ms)<br>SendWait (ms)<br>HMI TCP Port | C1<br>U Ethernet ▼<br>R Ethernet(Binary) ▼<br>192 ♥ 168 ♥ 0 ♥ 1 ♥<br>UDP ▼<br>5006 ♥<br>300 ♥<br>1024 ♥                                                                                                    |
| 디바이스 선택<br>PLC 설정<br>별칭: P<br>인터페이스: C<br>프로토콜: K<br>· 통신 옵션<br>IP<br>Ethernet Protocol<br>Port<br>TimeOut (ms)<br>SendWait (ms)<br>HMI TCP Port | 21<br>U Ethernet ▼<br>R Ethernet(Binary) ▼<br>192 ● 168 ● 0 ● 1 ●<br>UDP ▼<br>5006 ●<br>300 ●<br>0 ●<br>1024 ●                                                                                                    |

| 설정 사항 |     | 내 용                                                                          |              |                        |  |
|-------|-----|------------------------------------------------------------------------------|--------------|------------------------|--|
| TOP-R | 모델  | TOP-R의 디스플레이와 프로세스를 확인하여 터치 모델을 선택합니다.                                       |              |                        |  |
| 외부 장치 | 제조사 | TOP-R과 연결할 외부 장치의 제조사를 선택합니다.<br>"MITSUBISHI Electric Corporation"를 선택 하십시오. |              |                        |  |
|       | PLC | TOP-R과 연결할 외부 장치를 선택합니다.                                                     |              |                        |  |
|       |     | 모델                                                                           | 인터페이스        | 프로토콜                   |  |
|       |     | MELSEC IQR Series                                                            | CPU Ethernet | iQ-R Ethernet (Binary) |  |
|       |     |                                                                              |              |                        |  |
|       |     | 시원아는 프로토콜                                                                    | 1            |                        |  |
|       |     | iQ-R Ethernet (BINARY)                                                       |              |                        |  |
|       |     | 연결을 원하는 외부 장치가 시스템 구성 가능한 기종인지 1장의 시스템 구성에서 확인 하시기                           |              |                        |  |
|       |     | 바랍니다.                                                                        |              |                        |  |

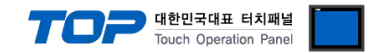

# 3. TOP-R 통신 설정

통신 설정은 TOP Design Studio 혹은 TOP-R 메인 메뉴에서 설정 가능 합니다. 통신 설정은 외부 장치와 동일하게 설정해야 합니다.

#### 3.1 TOP Design Studio 에서 통신 설정

#### (1) 통신 인터페이스 설정

- ■[프로젝트 > 프로젝트 속성 > TOP 설정]→[프로젝트 옵션 > "HMI 설정 사용" 체크 > 편집 > 이더넷]
- TOP-R 통신 인터페이스를 TOP Design Studio에서 설정합니다.

| 프로젝트 옵션                               |                                                  |
|---------------------------------------|--------------------------------------------------|
| HMI 변경                                | ·추가 패 PLC 변경 🔀 PLC 삭제                            |
| ▲ TOP 설전<br>□ SYS : RD1510X           | 날짜 / 시간 동기화                                      |
| ▲ 👹 PLC 열정                            | 프로젝트 옵션 회면 전환 글로벌 잠금 옵션 프로젝트 스타일 스플래쉬 PLC 버퍼 동기화 |
|                                       |                                                  |
| COM3 (0)                              |                                                  |
| Ethernet (1) PLC1 : MELSEC-IOR Serie: |                                                  |
| FieldBus (0)                          | 파티션 설정                                           |
| SBDevice (0)                          | 로그: 192 🚔 (KByte) 남은 용량 <b>0</b> (KByte)         |
|                                       | 알람: 192 🔶 (KByte)                                |
|                                       | 레시피: 61 🚔 (KByte)                                |
|                                       | 백업 경로 : C:¥ Select                               |
|                                       |                                                  |
|                                       | 은 물 실정 프로 아티아키이너지 사용 fat                         |
|                                       |                                                  |
|                                       |                                                  |
|                                       | 🔲 N:1 터치 제어권 관리 사용                               |
|                                       | 인터락 주소EI: DPLC1 VD0000000 위하                     |
|                                       | 인터락 시간[]: 1 (분)                                  |
|                                       | ☑ HMI 설정 사용                                      |
|                                       | HMI 설정 옵션 편집                                     |
|                                       | Project Setting                                  |
|                                       | Project Name=NewProject Start Mode=Menu          |
|                                       | Start Screen No. = 1<br>Latch Use=0              |
|                                       | Latch Set=0~0<br>Communication Error Message=0   |
|                                       | <                                                |
| < III >                               |                                                  |
|                                       | 역용 얻기                                            |
| ■ 프로젝트 메뉴                             |                                                  |
| 프로젝트                                  | A                                                |
| = .                                   |                                                  |
|                                       | 2                                                |
| 프로젝트 설정 고급 설                          | NO                                               |
| 시스템                                   |                                                  |
|                                       | 🙆 이더넷 🗾 🦰                                        |
|                                       |                                                  |
| 보안 날짜/시                               | 간 이더넷 포트 ETH1 ▼ 0 ▼ 이더넷 트                        |
|                                       |                                                  |
|                                       | 물리 주소: 1C:6F:65:3F:FE:4A                         |
| 시기업 HDMI                              | IP 주소: 192.168.0.100 Diagnostic _ 트              |
| 옵션 장치                                 |                                                  |
| 2 11                                  | <u>ヘニズ ザムユ・ 200.200.200.0</u>                    |
|                                       | 게이트 웨이: 192.168.0.1                              |
| 전면 USB USB mana                       | ger                                              |
| 통신 장치                                 | 취소 적용                                            |
|                                       |                                                  |
|                                       |                                                  |
| PLC                                   |                                                  |
| 서비스                                   |                                                  |
|                                       |                                                  |
|                                       |                                                  |
| ETD Comment (INC 141                  | II (=:=====)                                     |
|                                       | HMI 설정 가져오기 확인 취소                                |
|                                       |                                                  |

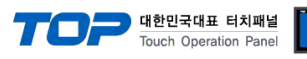

| 항 목          | TOP-R         | 외부 장치         | 비고     |
|--------------|---------------|---------------|--------|
| IP 주소*주1)주2) | 192.168.0.100 | 192.168.0.51  | 사용자 설정 |
| 서브넷 마스크      | 255.255.255.0 | 255.255.255.0 | 사용자 설정 |
| 게이트 웨이       | 192.168.0.1   | 192.168.0.1   | 사용자 설정 |

\*주1) TOP-R과 외부 장치의 네트워크 주소 (IP 앞 세자리 <u>192.168.0</u>.0)는 일치해야 합니다.

\*주2) 동일 네트워크 상에서 중복된 IP 주소를 사용하지 마십시오.

※ 위의 설정 내용은 본 사에서 권장하는 <u>예제</u>입니다.

| 항 목     | 설 명                                |
|---------|------------------------------------|
| IP 주소   | 네트워크 상에서 TOP-R이 사용 할 IP 주소를 설정합니다. |
| 서브넷 마스크 | 네트워크의 서브넷 마스크를 입력합니다.              |
| 게이트 웨이  | 네트워크의 게이트 웨이를 입력합니다.               |

#### (2) 통신 옵션 설정

- [ 프로젝트 > 프로젝트 속성 > PLC 설정 > ETHERNET(1) > "PLC1 : MELSEC-IQR Series"]
  - MELSEC IQR Series Ethernet 통신 드라이버의 옵션을 TOP Design Studio에서 설정합니다.

| 프로젝트 옵션                                                                                                    |                                                                                                    | ×  |
|----------------------------------------------------------------------------------------------------|----------------------------------------------------------------------------------------------------|----|
| HMI 변경 📄 PLC                                                                                                    | 추가 📶 PLC 변경 🔀 PLC 삭제                                                                                                    |    |
| <ul> <li>■ TOP 설정</li> <li>■ SYS: RD IS20X</li> <li>■ PLC 설정</li> <li>■ COM1 (0)</li> <li>■ COM3 (0)</li> <li>■ Ethernet (1)</li> <li>■ PLC1 : MELSEC-IQR Serie</li> <li>■ USBDevice (0)</li> </ul> | ● PLC 설정         별칭:       PLC1         인터페이스:       CPUEthernet         프로토콜:       Q.R. Ethernet(Binary)         ● 통신 옵션         IP       192 © 168 © 0 © 51 ©         Ethernet Protocol       TCP         Port       5007 ©         TimeOut (ms)       300 ©         SendWait (ms)       0         HMI TCP Port       1024 © |    |
|                                                                                                    | 적용                                                                                                    | 닫기 |

| 항 목               | 설 정                                            | 비고               |
|-------------------|------------------------------------------------|------------------|
| 인터페이스             | "CPU Ethernet"을 선택합니다.                         | <u>"2. 외부 장치</u> |
| 프로토콜              | TOP-R — 외부 장치 간 통신 프로토콜을 선택합니다.                | <u> 선택" 참고</u>   |
| IP                | 외부 장치의 IP 주소를 입력 합니다.                          | 사용자 설정           |
| Ethernet Protocol | TOP-R — 외부 장치 간 이더넷 프로토콜을 선택합니다.               | 사용자 설정           |
| Port              | 외부 장치의 이더넷 통신 포트 번호를 입력합니다.                    | 아래 표 참고          |
| TimeOut (ms)      | TOP-R이 외부 장치로부터 응답을 기다리는 시간을 설정합니다.            | 사용자 설정           |
| SendWait (ms)     | TOP-R이 외부 장치로부터 응답 수신 후 다음 명령어 요청 전송 간에 대기 시간을 | 사요자 서저           |
|                   | 설정합니다.                                         | 지당지 20           |
| HMI TCP PORT      | TCP N:1일 경우 HMI TCP PORT를 HMI 마다 각각 다르게 설정합니다. | 사용자 설정           |
|                   |                                                |                  |

MELSEC iQ-R Series CPU 통신 포트 번호

| 프로토콜 | 포트 번호               | 비고 |
|------|---------------------|----|
| TCP  | 5007 <sub>DEC</sub> | 고정 |
| UDP  | 5006 DEC            | 고정 |
|      |                     |    |

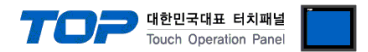

#### 3.2 TOP-R 에서 통신 설정

※ "3.1 TOP Design Studio 에서 통신 설정" 항목의 "HMI 설정 사용"을 체크 하지 않은 경우의 설정 방법입니다.

■ TOP-R 화면 상단을 터치하여 아래로 <u>드래그</u> 합니다. 팝업 창의 "EXIT"를 터치하여 메인 화면으로 이동합니다.

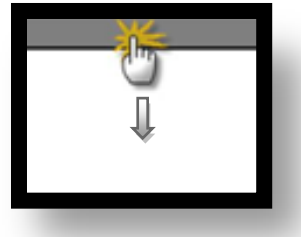

(1) 통신 인터페이스 설정

■ [메인 화면 > 제어판 > 이더넷 ]

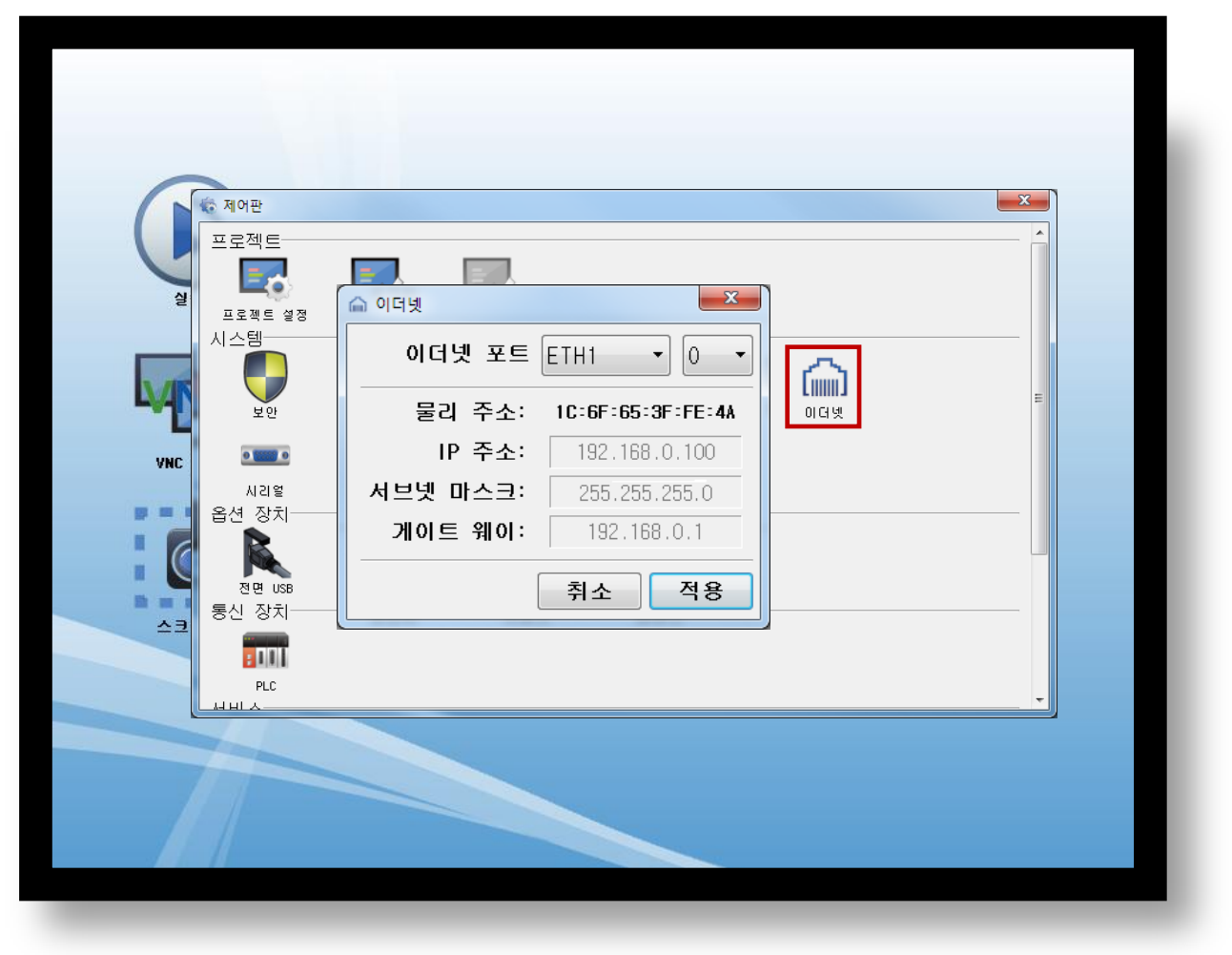

| 항 목          | TOP-R         | 외부 장치         | 비고     |
|--------------|---------------|---------------|--------|
| IP 주소*주1)주2) | 192.168.0.100 | 192.168.0.51  | 사용자 설정 |
| 서브넷 마스크      | 255.255.255.0 | 255.255.255.0 | 사용자 설정 |
| 게이트 웨이       | 192.168.0.1   | 192.168.0.1   | 사용자 설정 |

\*주1) TOP-R과 외부 장치의 네트워크 주소 (IP 앞 세자리 192.168.0.0)는 일치해야 합니다.

\*주2) 동일 네트워크 상에서 중복된 IP 주소를 사용하지 마십시오.

※ 위의 설정 내용은 본 사에서 권장하는 <u>예제</u>입니다.

| 항 목     | 설 명                                |
|---------|------------------------------------|
| IP 주소   | 네트워크 상에서 TOP-R이 사용 할 IP 주소를 설정합니다. |
| 서브넷 마스크 | 네트워크의 서브넷 마스크를 입력합니다.              |
| 게이트 웨이  | 네트워크의 게이트 웨이를 입력합니다.               |

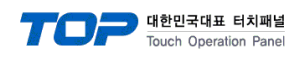

#### (2) 통신 옵션 설정

■[메인 화면 > 제어판 > PLC]

| 지어관<br>프로젝트<br>프로젝트 설정<br>시스템<br>VNC<br>이 이 이 이 이 이 이 이 이 이 이 이 이 이 이 이 이 이 이 | Driver PLC1(MELSEC-IOR Series)  Interface: CPU Ethernet  Protocol: iO-R Ethernet(Bi IP 192 168 0 51 Ethernet Prot TCP Port 5007 TimeOut (ms) 300 SendWait (ms; 0 HMI TCP Port 1024 |       |  |
|-------------------------------------------------------------------------------|----------------------------------------------------------------------------------------------------|-------|--|
| 전면 USB<br>동신 장치<br>PLC<br>니비스                                                 | Diagnostic Ping Test                                                                                                    | 취소 적용 |  |

| 항 목               | 설 정                                            | 비고               |
|-------------------|------------------------------------------------|------------------|
| 인터페이스             | "CPU Ethernet"을 선택합니다.                         | <u>"2. 외부 장치</u> |
| 프로토콜              | TOP-R — 외부 장치 간 통신 프로토콜을 선택 합니다.               | <u> 선택"참고</u>    |
| IP                | 외부 장치의 IP 주소를 입력합니다.                           | 사용자 설정           |
| Ethernet Protocol | TOP-R — 외부 장치 간 이더넷 프로토콜을 선택합니다.               | 사용자 설정           |
| Port              | 외부 장치의 이더넷 통신 포트 번호를 입력합니다.                    | 아래 표 참고          |
| TimeOut (ms)      | TOP-R이 외부 장치로부터 응답을 기다리는 시간을 설정합니다.            | 사용자 설정           |
| SendWait (ms)     | TOP-R이 외부 장치로부터 응답 수신 후 다음 명령어 요청 전송 간에 대기 시간을 | 나오다 서저           |
|                   | 설정합니다.                                         | 사용사 결정           |
| HMI TCP PORT      | TCP N:1일 경우 HMI TCP PORT를 HMI 마다 각각 다르게 설정합니다. | 사용자 설정           |

#### MELSEC iQ-R Series CPU 통신 포트 번호

| 프로토콜 | 포트 번호    | 비고 |
|------|----------|----|
| TCP  | 5007 dec | 고정 |
| UDP  | 5006 DEC | 고정 |

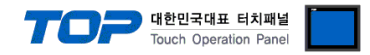

#### 3.3 통신 진단

■ TOP-R - 외부 장치 간 인터페이스 설정 상태를 확인
 - TOP-R 화면 상단을 터치하여 아래로 <u>드래그</u>. 팝업 창의 "EXIT"를 터치하여 메인 화면으로 이동한다
 - [ 제어판 > 이더넷] 에서 사용 하고자 하는 포트(ETH1/ETH2) 설정이 외부 장치의 설정 내용과 같은지 확인한다

■ 포트 통신 이상 유무 진단

-[제어판 > PLC]에서 "통신 진단"을 터치한다.

- 화면 상에 Diagnostics 다이얼로그 박스가 팝업 되며 진단 상태를 판단한다.

| ОК             | 통신 설정 정상                                                  |
|----------------|-----------------------------------------------------------|
| Time Out Error | 통신 설정 비정상                                                 |
|                | - 케이블 및 TOP-R, 외부 장치의 설정 상태 확인한다. <b>(참조 : 통신 진단 시트 )</b> |

#### ■ 통신 진단 시트

- 외부 단말기와 통신 연결에 문제가 있을 경우 아래 시트의 설정 내용을 확인 바랍니다.

| 항목     | 내용                          |         | 확인 |    | 참 고                                                          |  |
|--------|-----------------------------|---------|----|----|--------------------------------------------------------------|--|
| 시스템 구성 | 템 구성 시스템 연결 방법<br>접속 케이블 명칭 |         | OK | NG | 1 나지테 그셔                                                     |  |
|        |                             |         | OK | NG | <u> 1. 시스템 구성</u>                                            |  |
| TOP-R  | 버전 정보                       |         | OK | NG |                                                              |  |
|        | 사용 포트                       |         | OK | NG |                                                              |  |
|        | 드라이버 명칭                     |         | OK | NG |                                                              |  |
|        | 기타 세부 설정 사항                 |         | OK | NG | 2 이번 자치 서태                                                   |  |
|        | 상대 국번                       | 프로젝트 설정 | OK | NG | <u>2. 외구 경지 신택</u><br>2. 토시 서저                               |  |
|        |                             | 통신 진단   | OK | NG | <u> 3. 중신 결정</u>                                             |  |
|        | 이더넷 포트 설정                   | IP 주소   | OK | NG |                                                              |  |
|        |                             | 서브넷 마스크 | OK | NG |                                                              |  |
|        |                             | 게이트 웨이  | OK | NG |                                                              |  |
| 외부 장치  | 외부 장치 CPU 명칭                |         | OK | NG |                                                              |  |
|        | 통신 포트 명칭(모듈 명               | 령)      | OK | NG |                                                              |  |
|        | 프로토콜(모드)                    |         | OK | NG |                                                              |  |
|        | 설정 국번                       |         | OK | NG | 4 이비 자치 성정                                                   |  |
|        | 기타 세부 설정 사항                 |         | OK | NG | <u>4. 피구 성지 결정</u>                                           |  |
|        | 이더넷 포트 설정                   | IP 주소   | OK | NG |                                                              |  |
|        |                             | 서브넷 마스크 | OK | NG |                                                              |  |
|        |                             | 게이트 웨이  | OK | NG |                                                              |  |
|        | 어드레스 범위 확인                  |         | ОК | NG | <u>5. 지원 어드레스</u><br>(자세한 내용은 PLC 제조사의 매뉴얼을<br>참고 하시기 바랍니다.) |  |

# 4. 외부 장치 설정

#### 4.1 GX Works3 Connection 설정

MELSEC 시리즈 Ladder Software "**GX Works3**"를 사용하여 아래와 같이 설정 하십시오. 본 예제에서 설명된 내용보다 더 자세한 내용은 PLC 사용자 매뉴얼을 참조하십시오.

대한민국대표 터치패널 Touch Operation Panel

TOP-R과 외부 장치의 네트워크 주소 (IP 앞 세자리 <u>192.168.0</u>.0)는 일치 하십시오.
 동일 네트워크 상에서 중복된 IP 주소를 사용하지 마십시오.

**Step 1.** [GX Works3]소프트웨어의 프로젝트 창에서 [Parameter] - [해당CPU모델명]를 더블클릭 하여 [Module parameter] 창을 팝 업 시킵니다

Step 2. [Module parameter] 창에서 [Basic Settings] 탭을 선택하여 아래 내용을 설정합니다.

| Setting Item List                | Setting Item             |                                           |  |  |
|----------------------------------|--------------------------|-------------------------------------------|--|--|
| Input the Setting Item to Search | ltem                     |                                           |  |  |
|                                  | 😑 Own Node Settings      |                                           |  |  |
|                                  | Parameter Setting Me     | thod Parameter Editor                     |  |  |
|                                  | ⊫ IP Address             |                                           |  |  |
| 🖃 🙋 Basic Settings               | IP Address               | 192,168, 0, 1                             |  |  |
| Own Node Settings                | Subnet Mask              | 255, 255, 255, 0                          |  |  |
| Application Settings             | Default Gateway          | 192,168, 0, 1                             |  |  |
|                                  | Enable/Disable Online    | e Change Disable All (SLMP)               |  |  |
|                                  | Communication Data       | Code Binary                               |  |  |
|                                  | Opening Method           | Do Not Open by Program                    |  |  |
|                                  | 😑 External Device Config | guration                                  |  |  |
|                                  | 🔄 External Device Confi  | guration <detailed setting=""></detailed> |  |  |
| 항목                               | 설정                       |                                           |  |  |
| IP address IP                    |                          | MELSEC-iQ-R CPU 이더넷 포트 할당 IP              |  |  |
| Subnet mask pattern              | 서브넷                      | 서브넷 마스크를 사용할 경우 설정                        |  |  |
| Default router IP                |                          | 라우터를 사용할 경우 설정                            |  |  |
| Communication data code          |                          | Binary code (고정)                          |  |  |
| Enable online change             | 미사용                      | 미사용                                       |  |  |

Step 3. [Online] > [Write to PLC]로 설정된 파라미터를 전송 한 뒤, PLC를 Reset 해 주십시오.

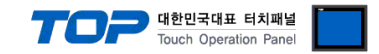

#### 4.2 GX Works3 N:1설정 (\*TCP일 경우에만 해당)

**Step 1.** [GX Works3]소프트웨어의 프로젝트 창에서 [Parameter] - [해당CPU모델명]를 더블클릭 하여 [Module parameter] 창을 팝 업 시킵니다.

Step 2. [Module parameter] 창에서 [External Device Configuration 우측 Detailed Setting] 탭을 선택하여 아래 내용을 설정합니다.

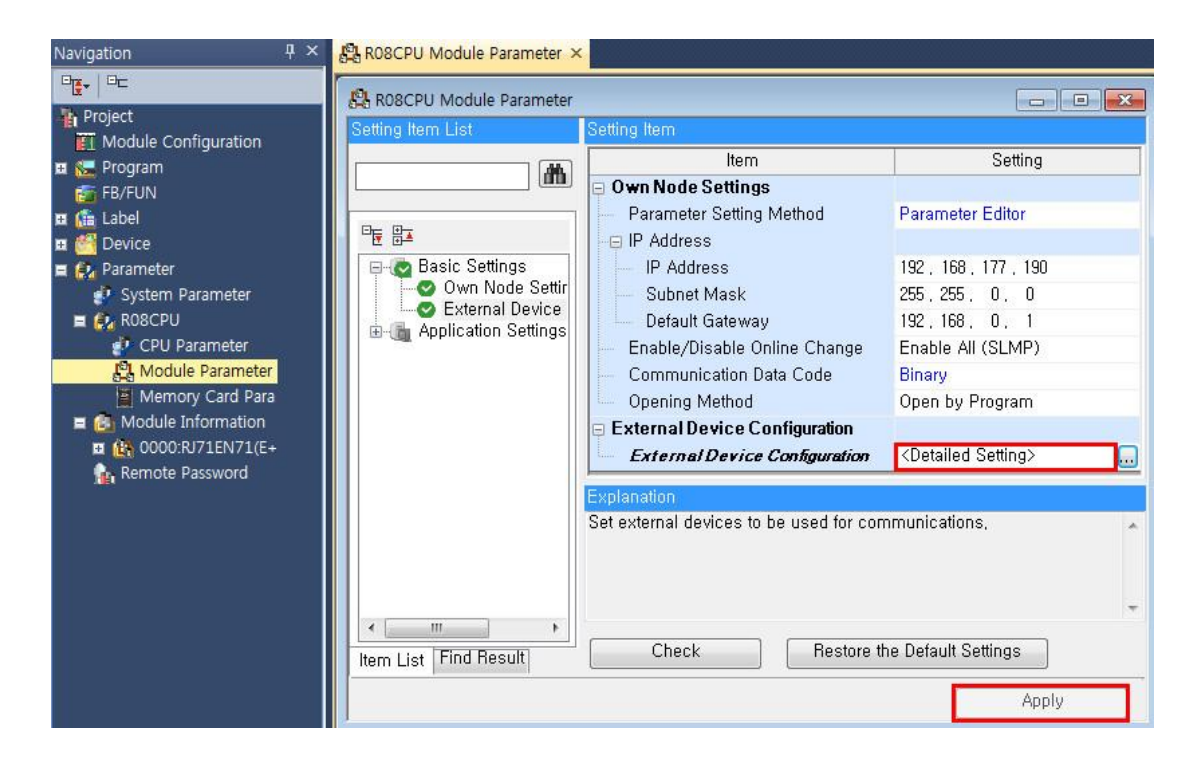

**Step 3.** [Ethernet Configuration] > 하단 사진과 같이 [Module List]에서 [MELSOFT Connection Module]을 좌측으로 끌어다 놓고 설정후 Close With Reflecting the Setting 을 선택합니다.

| Eth | ernet | Config | uration Edit View Clos    | e with Discarding th    | ne Setting | Close with Re            | flecting the Settin | g  |                                       |
|-----|-------|--------|---------------------------|-------------------------|------------|--------------------------|---------------------|----|---------------------------------------|
|     |       |        |                           |                         |            |                          |                     |    | Module List                           |
|     |       |        |                           |                         |            | Fixed Buffer             | PLC                 | •  | Ethernet Selection   Find Module   My |
|     |       | No.    | Model Name                | Communication<br>Method | Protocol   | Send/Receiv<br>e Setting | IP Address          |    | Ethernet Device (General)             |
|     | HEL   | 8      | MELSOFT Connection Module | MELSOFT Connectio       | TCP        |                          | 192.168.177.190     | Π, | SLMP Connection Module                |
|     | HEL   | 9      | MELSOFT Connection Module | MELSOFT Connectic       | TCP        |                          | 192.168.177.190     |    | UDP Connection Module                 |
|     | HEL   | 10     | MELSOFT Connection Module | MELSOFT Connectic       | TCP        |                          | 192.168.177.190     |    | Active Connection Module              |
|     | HEL   | 11     | MELSOFT Connection Module | MELSOFT Connectic       | TCP        |                          | 192.168.177.190     |    | Unpassive Connection Module           |
|     | HEL   | 12     | MELSOFT Connection Module | MELSOFT Connectic       | TCP        |                          | 192.163.177.190     |    | Fullpassive Connection Module         |
|     | HEL   | 13     | MELSOFT Connection Module | MELSOFT Connectic       | TCP        |                          | 192, 168, 177, 190  | Ε  | Ethernet Device (COGNEX)              |
|     | HEL   | 14     | MELSOFT Connection Module | MELSOFT Connectic       | TCP        | 1                        | 192.168.177.190     |    | COGNEX Vision System                  |
|     | HEL   | 15     | MELSOFT Connection Module | MELSOFT Connectic       | TCP        |                          | 192.168.177.190     |    | Ethernet Device (Panasonic Indu       |
|     | HEL   | 16     | MELSOFT Connection Module | MELSOFT Connectic       | TCP        |                          | 192, 168, 177, 190  | +  | Laser Displacement Sensor             |

Step 4. [Module Parameter] 창에서 Apply 누름니다.

Step 5. [Online] > [Write to PLC]로 설정된 파라미터를 전송 한 뒤, PLC를 Reset 해 주십시오.

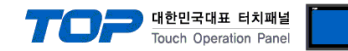

### 5. 지원 어드레스

TOP-R에서 사용 가능한 디바이스는 아래와 같습니다.

CPU 모듈 시리즈/타입에 따라 디바이스 범위(어드레스) 차이가 있을 수 있습니다. TOP 시리즈는 외부 장치 시리즈가 사용하는 최대 어드레스 범위를 지원합니다. 사용하고자 하는 장치가 지원하는 어드레스 범위를 벗어 나지 않도록 각 CPU 모듈 사용자 매뉴얼을 참조/주의 하십시오.

| Device                                     | Bit Address                           | Word Address                     | Word Address NOTE               | 32 BIT           |
|--------------------------------------------|---------------------------------------|----------------------------------|---------------------------------|------------------|
| Input Relay                                | X0000 ~ X3FFF <sub>(HEX)</sub>        | X0000 ~ X3FF0 <sub>(HEX)</sub>   | X***0 * <b>주1)</b>              |                  |
| Output Relay                               | Y0000 ~ Y3FFF <sub>(HEX)</sub>        | Y0000 ~ Y3FF0 <sub>(HEX)</sub>   | Y***0 * <b>주1)</b>              |                  |
| Internal Relay                             | M0 ~ M161882111                       | M0 ~ M161882096                  | M0000 + 16*n * <b>주2)</b>       |                  |
| Special Relay                              | SM0 ~ SM4095                          | SM0 ~ SM4080                     | SM0000 + 16*n * <b>주2)</b>      |                  |
| Latch Relay                                | L0000 ~ L32767                        | L0000 ~ L32752                   | L0000 + 16*n *주2)               |                  |
| Annunciator                                | F0 ~ F131071                          | F0 ~ F131056                     | F0000 + 16*n * <mark>주2)</mark> |                  |
| Link Relay                                 | B0 ~ B9A61FFF <sub>(HEX)</sub>        | B0 ~ B9A61FF0 <sub>(HEX)</sub>   | B***0 * <b>주1)</b>              |                  |
| Special Link Relay                         | SB0 ~ SB9A61FFF <sub>(HEX)</sub>      | SB0 ~ SB9A61FF0 <sub>(HEX)</sub> | SB***0 * <b>주1)</b>             |                  |
| Timer (contact)                            | TS0 ~ TS8993439                       | -                                |                                 |                  |
| Timer (coil)                               | TC0 ~ TC8993439                       | -                                |                                 |                  |
| Aggregate Timer (contact)                  | SS0 ~ SS8993439                       | -                                |                                 |                  |
| Aggregate Timer (coil)                     | SC0 ~ SC8993439                       | -                                |                                 |                  |
| Counter (contact)                          | CS0 ~ CS8993439                       | -                                |                                 |                  |
| Counter (coil)                             | CC0 ~ CC8993439                       | -                                |                                 |                  |
| Timer (current value)                      | TN0.00 ~ TN8993439.15                 | TN0 ~ TN8993439                  |                                 |                  |
| Aggregate Timer (current value)            | SN0.00 ~ SN8993439.15                 | SN0 ~ SN8993439                  |                                 |                  |
| Counter (current value)                    | CN0.00 ~ CN8993439.15                 | CN0 ~ CN8993439                  |                                 | L/H * <b>주3)</b> |
| Data Register                              | D0.00 ~ D10117631.15                  | D0 ~ D10117631                   |                                 |                  |
| Special Data Register                      | SD0.00 ~ SD4095.15                    | SD0 ~ SD4095                     |                                 |                  |
| File Register                              | R0.00 ~ R32767.15                     | R0 ~ R32767                      |                                 |                  |
| Link special register                      | SW0.00 ~ SW9A61FF.15 <sub>(HEX)</sub> | SW0 ~ SW9A61FF <sub>(HEX)</sub>  |                                 |                  |
| Extension file register                    | ZR0.00 ~ ZR10027007.15                | ZR0 ~ ZR10027007                 |                                 |                  |
| Index register                             | Z0.00 ~ Z23.15                        | Z0 ~ Z23                         |                                 |                  |
| Buffer memory                              | G0.00 ~ G268435455.15                 | G0 ~ G268435455                  |                                 |                  |
| Index register (32bits)                    | LZ0.00 ~ LZ11.31                      | LZ0 ~ LZ11                       |                                 |                  |
| Link register                              | W0.00 ~ W9A61FF.15 <sub>(HEX)</sub>   | W0 ~ W9A61FF <sub>(HEX)</sub>    |                                 |                  |
| Long timer contact                         | LTS0 ~ LTS2529407                     | -                                |                                 |                  |
| Long timer coil                            | LTC0 ~ LTC2529407                     | -                                |                                 |                  |
| Long timer current value(32bits)           | LTN0.00 ~ LTN2529407.31               | LTN0 ~ LTN2529407                |                                 |                  |
| Long retentive timer contact               | LSS0 ~ LSS2529407                     | -                                |                                 |                  |
| Long retentive timer coil                  | LSC0 ~ LSC2529407                     | -                                |                                 |                  |
| Long retentive timer current value(32bits) | LSN0.00 ~ LSN2529407.31               | LSN0 ~ LSN2529407                |                                 |                  |

\*주1) 비트 어드레스 16진수 '0~F' 표기하는 어드레스의 경우 시작 비트 0 bit 를 워드 어드레스로 사용

\*주2) 비트 어드레스를 10진수로 표기 하는 어드레스의 경우 '16' 값 단위로 워드 어드레스로 사용

\*주3) 32BIT 데이터의 하위 16BIT 데이터가 화면 등록한 어드레스에 저장되며 상위 16BIT 데이터가 화면 등록 어드레스 다음 주소 에 저장 됩니다.

(예) D00100 번 주소에 32BIT 데이터 16진수 데이터 12345678 저장 시 16BIT 디바이스 어드레스에 아래와 같이 저장 됩니다.

| 항목           | 32BIT    | 16BIT  |        |
|--------------|----------|--------|--------|
| 주소           | D00100   | D00100 | D00101 |
| 입력 데이터(16진수) | 12345678 | 5678   | 1234   |